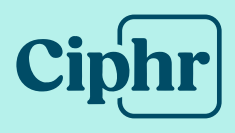

# Ciphr Payroll v2025.1.2 2025/2026 Tax Year Update For Hosted Users Procedure

25 March 2025 | V1.1

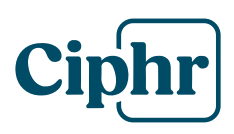

### Index

| Introd             | uction3                                                                        |
|--------------------|--------------------------------------------------------------------------------|
| Step 3.<br>Year Ei | Data Validation, Reconciliation of Year to Date Totals, Printing<br>nd Reports |
| 3.1                | Employee Data validation5                                                      |
| 3.2                | RTI Submission to Date Summary Validation7                                     |
| 3.3                | Printing YTD RTI Submission Summary Reports8                                   |
| 3.4                | Printing P35 Continuation Sheet and P32 Yearly Totals reports10                |
| Step 4.            | Updating your Data for the New 2025/2026 Tax Year14                            |
| 4.1                | Creating a New Tax Year14                                                      |
| 4.2                | Resetting Employee Accumulators20                                              |
| 4.3                | Updating Employee Tax Codes27                                                  |
| 4.4                | Deleting Employee Processing History                                           |
| 4.5                | Checking Pension Rates                                                         |
| Step 5.            | P60s Distribution                                                              |
| 5.1                | P60s printing                                                                  |
| 5.2                | Electronic P60s forms distribution35                                           |
| Append             | dix. Update procedure checklist for Hosted Users                               |

# Introduction

This document provides a comprehensive, step-by-step guide for navigating the payroll year-end procedure for 2024/2025, and seamlessly transitioning to using Ciphr Payroll in the new 2025/2026 tax year.

This procedure should be started once the final payroll for the 2024/2025 tax year has been completed, and your Final FPS and EPS submissions have been made.

There is a checklist in the appendix which will help you to follow the procedure in the most effective way and prevent any important steps from being missed for the End of Year procedure.

# Please print the update procedure checklist and use it together with the End of Year Documentation.

The year end procedure comprises of the following steps:

STEP 3Data Validation, Reconciling Year to Date Totals, Printing Year EndReportsSTEP 4Updating your Data for the New 2025/2026 Tax YearSTEP 5P60 Forms Distribution

Detailed instructions are given for each step of this procedure.

Please note steps 1 and 2 below are not applicable to our hosted customers, so are not included in this document.

| STEP 1 | Ciphr Payroll Application and Database Backup      |
|--------|----------------------------------------------------|
| STEP 2 | Ciphr Payroll Software and Database Version Update |

Please start from step 3 as detailed in this guide.

**Important Notes** 

- 1. Please note that the procedure given in this document is only for Hosted Ciphr Payroll Users.
- 2. If you process CIS subcontractors in Ciphr Payroll, it is essential to generate and submit CIS monthly return for March prior to proceeding with step 4.1.

Please be aware that once you reset employee accumulators, the option to create and submit the CIS return for March will no longer be available.

3. It is strongly recommended to validate data before initiating the reset of current tax year data, as outlined in both Step 3.1 and Step 3.2.

It's crucial to emphasise that data validation can only be executed prior to resetting accumulators in Step 4.2.

# **Step 3. Data Validation, Reconciliation of Year to Date Totals, Printing Year End Reports**

This Step includes:

- Employee Data validation
- RTI Submission to Date Summary Validation
- Printing YTD RTI Submission Summary Reports
- Printing P35 Continuation Sheet and P32 Yearly Totals reports

#### 3.1 Employee Data validation

It is important to validate your data at this stage. Please note that you will be unable to validate the current tax year data after you reset accumulators in step 4.2

#### Utilities > Year End Utilities > Data Validation...

| • • • •                                                     |                                                                                                    |                                                                                                    |                     |            |                      |                    |
|-------------------------------------------------------------|----------------------------------------------------------------------------------------------------|----------------------------------------------------------------------------------------------------|---------------------|------------|----------------------|--------------------|
| ₽ × Home                                                    | Company/User I                                                                                                    | Employee Ca                                                                                                    | lculation I         | Reports    | Settings             | Utilities          |
| Edit Report Templates<br>Copy Tables<br>Copy/Move Employees | Year End<br>Utilities CIS Retu<br>Utilities CIS Retu<br>Verifica<br>Create New 1<br>Reset Accum<br>Tax Codes Up<br>Delete Emplo<br>Delete Car Be<br>Delete Car D | Import<br>ation > Import<br>Data ><br>Tax Year<br>ulators for EOY<br>pdate<br>oyee Processing H<br>enefit Fixed Wage<br>etails | Export<br>Data Data | up Restore | Update<br>Utilities~ | Other<br>Utilities |

Data Integrity Validation

|                                 | Employees selection Employees group:        |
|---------------------------------|---------------------------------------------|
|                                 | Employee from:                              |
| Click <b>Start</b> to start the | Category from:                              |
| Dud Validation process.         | Additional code:                            |
|                                 | Pay frequency:                              |
|                                 | Exclude blocked employees                   |
|                                 | Exclude employees left before + 00/00/00 31 |
|                                 | Exclude archived employees *                |
|                                 | □ Validate employee e-mail addresses        |
|                                 | Start Cancel                                |

Click **Yes** if you have run payroll on Ciphr from April (first tax period).

| Ciphr Pa | yroll X                                                                              |
|----------|--------------------------------------------------------------------------------------|
| ?        | Have you run the company on the application from the first tax period this tax year? |
|          | Yes No                                                                               |

Data Validation will help you to find employee records with invalid data.

| 🙎 Ciphr Pa    | ayroll Log Viewer - Cl | 01.DataValidation-1.2024 | 10228.121504                                        | _  |       | $\times$ |  |  |  |
|---------------|------------------------|--------------------------|-----------------------------------------------------|----|-------|----------|--|--|--|
| File Edit     | Format View V          | Window Help              |                                                     |    |       |          |  |  |  |
| i 🛃 🖬 🖬       |                        |                          |                                                     |    |       |          |  |  |  |
| Log List View | 1                      | <b>→</b> ₽ ×             | C01.DataValidation-1.20240228.121504 ×              |    |       | -        |  |  |  |
| 🔓 📂 👘         |                        |                          | Company 01 Test System employee data validation log |    |       |          |  |  |  |
| Company       | Log Type               | Creation Date            | Employee Code/Name Error description                |    |       |          |  |  |  |
| 01            | DataValidation-1       | 28/02/2024 12:1          | Employee data integrity has been validated.         |    |       |          |  |  |  |
|               |                        |                          | J                                                   |    |       |          |  |  |  |
| Ready         |                        |                          |                                                     | CA | P NUM | SCRL;    |  |  |  |

# 3.2 RTI Submission to Date Summary Validation

# Utilities > Other Utilities > RTI > RTI Submission To Date Summary Validation

Running this will enable you to check if there are any differences between the YTD figures recorded on employee records and the YTD figures submitted to HMRC.

| 🖄 × Home Setti                                 | ngs Utilities 1                              | Iltilities 2 RTI Help                                |
|------------------------------------------------|----------------------------------------------|------------------------------------------------------|
|                                                |                                              | oundes z interp                                      |
| RTI Journal Edit RTI<br>Reports Y Journal Subm | RTI RTI Submission<br>issions Date Summary R | n To<br>RTI Submission To Date<br>Summary Validation |

|                                                                                                    | RTI Data Integrity Validation                                                                                                    | ×   |
|----------------------------------------------------------------------------------------------------|----------------------------------------------------------------------------------------------------|-----|
| Select Validate RTI<br>Submitted Data<br>option and click<br>Start to Start<br>Validation process. | Employees selection<br>Employees group:<br>Employee from:<br>Department from:<br>Category from:<br>Additional code:<br>Pay frequency:<br>Exclude blocked employees<br>Exclude blocked employees<br>Exclude archived employees<br>Validate employee e mail addresses<br>Validate RTI YTD Submitted Data<br>Xate Cancelone | cel |

Data Validation will help you to find employee records with differences in processed and reported figures. Check validation log to see if there are any errors.

| 🙎 Ciphr      | Payroll Log Viewer - C01 | I.RTIDataValidation-2.2 | 20240228.121856 – 🗆                                 | $\times$ |
|--------------|--------------------------|-------------------------|-----------------------------------------------------|----------|
| File Ec      | lit Format View W        | indow Help              |                                                     |          |
| 🔒 🖬 I        | 🚓 I 🞯 🖕                  |                         |                                                     |          |
| Log List Vie | W                        | <del>▼</del> ∓ ×        | C01.RTIDataValidation-2.20240228.121856 ×           | •        |
| 🗟 📂 👘        |                          |                         | Company 01 Test System employee data validation log |          |
| Compa        | Log Type                 | Creation Date           | Employee Code/Name Error description                |          |
| 01           | RTIDataValidation-2      | 28/02/2024 12:18        | Employee data integrity has been validated.         | 1        |
|              |                          |                         |                                                     |          |
| Ready        |                          |                         | CAP NUN                                             | SCRL .:  |

# 3.3 Printing YTD RTI Submission Summary Reports

All payment details submitted during the tax year (FPS and EPS returns) will be accumulated in PARTIYTDSubmitted and PARTINIYTDSubmitted tables. At any moment in time you can produce YTD submission summary reports:

The FPS Submission Employee YTD Summary report will show submitted on FPS returns totals are expected to match the P35 Continuation Sheets reports.

The RTI Submission PAYE Scheme YTD Summary will show submitted on FPS and EPS returns totals for the scheme.

These totals are expected to match the P32 Reports for the PAYE scheme (if you run payroll in Ciphr Payroll from period 1 of the tax year).

#### Utilities > Other Utilities > RTI > RTI Submission To Date Summary Reports

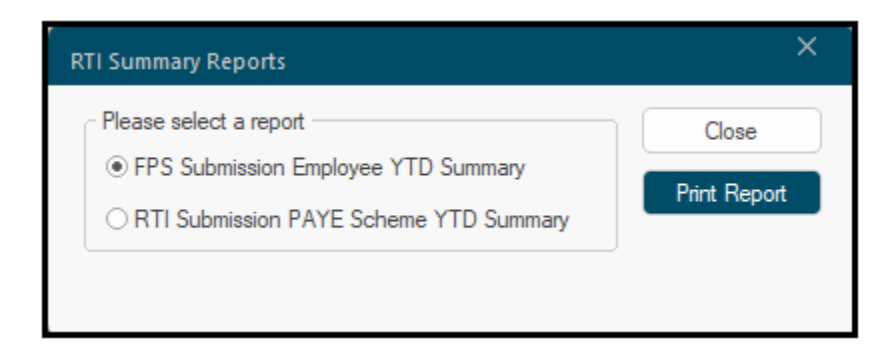

A sample of RTI Submission PAYE Scheme YTD Summary report for the PAYE scheme where final for the tax year FPS/EPS submission has been filed is shown below.

| RTI Submission PAYE Scheme YTD Summary 14/02/2025 16:36:05              |                                                        |  |  |  |  |  |  |  |  |
|-------------------------------------------------------------------------|--------------------------------------------------------|--|--|--|--|--|--|--|--|
| Company: 01 Test Company                                                | Employer Reference: 123 / N123C                        |  |  |  |  |  |  |  |  |
| Tax Year: 2025/2026                                                     | Accounts Office Ref: 123PJ12345678                     |  |  |  |  |  |  |  |  |
|                                                                         |                                                        |  |  |  |  |  |  |  |  |
| Summary of Payments to Date                                             |                                                        |  |  |  |  |  |  |  |  |
| National Insurance con                                                  | tributions (NIC Income Tax                             |  |  |  |  |  |  |  |  |
| EE + ER NICs                                                            | 3 1,520,084.22 Total Tax 6 992,865.31                  |  |  |  |  |  |  |  |  |
| Class 1A NICs                                                           | 4 0.00 Advance received from HM 7 0.00                 |  |  |  |  |  |  |  |  |
| Total NICs (3 + 4)                                                      | 5 1,520,084.22 Total Tax (6 + 7) 8 992,865.31          |  |  |  |  |  |  |  |  |
| Combined amounts                                                        |                                                        |  |  |  |  |  |  |  |  |
|                                                                         | Total NICs & Tax (5 + 8) 9 2,512,949.53                |  |  |  |  |  |  |  |  |
|                                                                         | Total Student Loan deductions 10 31,249.00             |  |  |  |  |  |  |  |  |
|                                                                         | Total Postgraduate Loan deductions 11 4,179.00         |  |  |  |  |  |  |  |  |
|                                                                         | Total NICs/Tax, Student Loan and 2,548,377.53          |  |  |  |  |  |  |  |  |
| Summary of Recovery Amount                                              | s to Date (Tax Month 10)                               |  |  |  |  |  |  |  |  |
| Statutory pave                                                          | nents recovered                                        |  |  |  |  |  |  |  |  |
| Statutory Sick Pay                                                      |                                                        |  |  |  |  |  |  |  |  |
| recovered                                                               | 13 0.00                                                |  |  |  |  |  |  |  |  |
| Statutory Maternity Pay<br>(SMP) recovered                              | 14 22,745.72                                           |  |  |  |  |  |  |  |  |
| NIC compensation on SMP                                                 | 15 0.00                                                |  |  |  |  |  |  |  |  |
| Statutory Paternity Pay                                                 | 16 0.00                                                |  |  |  |  |  |  |  |  |
| NIC compensation on SPP                                                 | 17 0.00                                                |  |  |  |  |  |  |  |  |
| Statutory Shared Parental Pay                                           | 18 0.00                                                |  |  |  |  |  |  |  |  |
| (ShPP) recovered<br>NIC compensation on ShPP                            | 19 0.00                                                |  |  |  |  |  |  |  |  |
| Statutory Adoption Pay                                                  | 20 5.417.85                                            |  |  |  |  |  |  |  |  |
| (SAP) recovered<br>NIC compensation on SAP                              | 21 0.00                                                |  |  |  |  |  |  |  |  |
| Statutory Parental Bereavement                                          | 22 2 760 00                                            |  |  |  |  |  |  |  |  |
| Pay (SPBP) recovered<br>NIC compensation on SPBP                        | 23 0.00                                                |  |  |  |  |  |  |  |  |
| Statutory Neonatal Care                                                 | 24 28 520 00                                           |  |  |  |  |  |  |  |  |
| Pay (SNCP) recovered                                                    |                                                        |  |  |  |  |  |  |  |  |
| NIC compensation on SNCP                                                |                                                        |  |  |  |  |  |  |  |  |
| 10tal 01 boxes (13 to 25)                                               | 26 59,443.57                                           |  |  |  |  |  |  |  |  |
| Amou                                                                    | Int payable year to date (12 minus 26) 27 2,488,933.96 |  |  |  |  |  |  |  |  |
|                                                                         | Less CIS deductions suffered 23 0.00                   |  |  |  |  |  |  |  |  |
|                                                                         | Less Employment Allowance 23 0.00                      |  |  |  |  |  |  |  |  |
|                                                                         | Plus Apprenticeship Levy 30 36,508.00                  |  |  |  |  |  |  |  |  |
| Revised amount payable year to date (27 + 30 - 28 - 29) 31 2,525,441.96 |                                                        |  |  |  |  |  |  |  |  |
| Employee Paid Count: 58                                                 | Final Submission for the Tax Year                      |  |  |  |  |  |  |  |  |

# **3.4 Printing P35 Continuation Sheet and P32 Yearly Totals** reports

Before printing any end of year reports, ensure that you have entered your company address and Tax Office details in Ciphr Payroll. Select **Company/User > Enter/Update Company**.

On the Company form click Address tab and enter the Company Address and Post Code then click the Other tab and enter Tax Office details if required. Click Save and Close. Restart Ciphr Payroll.

Before printing end of year reports, ensure that you do not have any global employee group set on your payroll otherwise you will only print reports for the employees from the group.

To clear a global group click the Employee Group button on Home menu and select the top line "Clear Employee Group Setting".

3.4.1 Please ensure that you login to 2024/2025 tax year. If it is not the case click the Tax Year button at the bottom of Ciphr Payroll screen and select 2024/2025 from the list.

|                                   | Change tax year X                                             |
|-----------------------------------|---------------------------------------------------------------|
|                                   | tax year from the list below and click<br>OK button.          |
|                                   | 2019/2020<br>2020/2021<br>2021/2022<br>2022/2023<br>2023/2024 |
|                                   | OK Cancel                                                     |
| Company 01 Fin.Year 2024 Tax Year | 2024/2025 User ADMIN                                          |

#### 3.4.2 To print P35 Continuation Sheet report go to **Reports > Crystal Reports** > Crystal Reports New Report

Use search field to find P35 reports in the list.

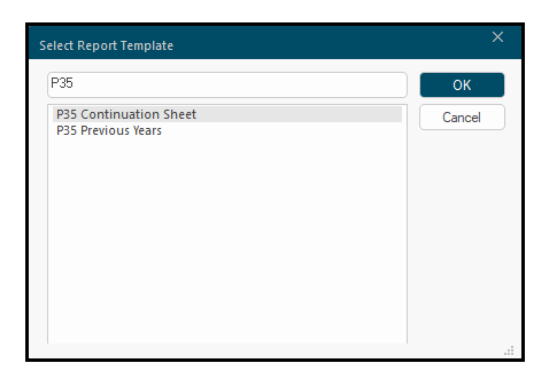

# 3.4.3 Highlight **P35 Continuation Sheet** line and click **OK** button. The following screen will be shown:

| New Report                                                     |       |                         |        | ×              |
|----------------------------------------------------------------|-------|-------------------------|--------|----------------|
| Payments selection<br>Include all additions/deductions between | dates | Accounting segment      |        |                |
| 00/00/00 31 and 00/00/0                                        | 31    |                         | $\sim$ | Load selection |
| or for the last updated period                                 |       |                         | ŧ      | Save selection |
| Employees selection                                            |       |                         |        |                |
| Employees group                                                |       |                         | $\sim$ |                |
| Employee from                                                  | 🗌 To  | Ŧ                       |        |                |
| Department from                                                | 🗌 To  | Ŧ                       |        | Save report    |
| Category from                                                  | 🗌 To  | *                       |        | Save report As |
| Additional Code                                                | 🗌 To  | <u>+</u>                |        | Delete report  |
| Pay frequency                                                  | ~     |                         |        |                |
| Exclude blocked employees                                      | )     |                         |        | Preview        |
| Exclude employees left before                                  |       | ~ 00/00/00              | 31     | Print          |
| Exclude archived employees                                     |       | ~                       |        |                |
| Employee list                                                  |       | ± ×                     |        | Close          |
|                                                                |       |                         | ~      |                |
| Additional Companies                                           | A     | dditions/deductions sel | ection |                |
| 01 Test Company                                                |       |                         |        |                |
|                                                                |       | Cha                     | nge    |                |

\*Use **P35 Previous Years report** template if you need to run a report for archived tax years.

3.4.4 Click **Preview** to save and print the report for a single company or select additional companies and then click the **Preview** if you are running multiple companies payroll with the same PAYE.

#### 3.4.5 To run P32 Yearly Totals report go to Reports > Period Accumulators Report > Period Accumulators Report New Report

Use the search field to find P32 reports in the list

| Select Report Template | ×      |
|------------------------|--------|
| P32 Yearly Totals.rpt  | ОК     |
| P32 Yearly Totals.rpt  | Cancel |
|                        | .::    |

3.4.6 Highlight **P32 Yearly Totals.rpt** report and click **OK** button. The following screen will be shown

| P32 Yearly Totals CR.rpt.                                                                                                    | ×                                |
|----------------------------------------------------------------------------------------------------|----------------------------------|
| Payments selection         Include all payments made         between       00/00/00       31       and       00/00/00       3         or for the last updated period       Include only current tax year payments       Image: Control of the last updated period       Image: Control of the last updated period       Image                                                                                                    | Load selection<br>Save selection |
| Employees selection                                                                                                    |                                  |
| Employees group V                                                                                                    |                                  |
| Employee from 👤 🗌 To 👤                                                                                                    | Save report                      |
| Department from                                                                                                    | Save report As                   |
| Category from 🛨 🗌 To                                                                                                    | Delete report                    |
| Additional Code                                                                                                    |                                  |
| Exclude blocked employees<br>Exclude employees left before<br>Exclude archived employees<br>Exclude archived employees<br>Exclude archived employees<br>Exclude blocked employees<br>Exclude blocked employe | Ŧ×                               |
| Calculate parental leave statutory payments recovered & compensation                                                                                                    |                                  |
| Do not read employee accumulators and pension details                                                                                                    |                                  |
| Additional Companies                                                                                                    |                                  |
| Sort                                                                                                    | order                            |
| Preview                                                                                                    | Print                            |
| Export                                                                                                    | Close                            |

- 3.4.7 Please ensure you have ticked **Include only current tax year payments** and **Calculate parental leave statutory payments recovered & compensation** options.
- 3.4.8 Click **Preview** to save and print the report for a single company or select additional companies and then click **Preview** if you are running multiple companies payroll with the same PAYE.

If you ran payroll using Ciphr Payroll from the first tax period of this tax year, then the P32 Yearly Totals report will show your yearly PAYE liability. It is important that you reconcile P32 totals with the amounts you actually paid to HMRC during the tax year and also with the P35 Continuation Sheet report and YTD RTI Submission Summary Reports printed earlier.

#### Submit the final EPS for the tax year if it has not been done already.

# **Step 4. Updating your Data for the New 2025/2026 Tax Year**

**IMPORTANT NOTES** 

Before creating new tax year 2025-2026 (step 4.1), please ensure that you have submitted final for the tax year FPS/EPS returns.

It is also strongly recommended to reconcile YTD processed totals against submitted YTD figures to HMRC before you go to step 4.1 of this document.

If you are processing BIK through Ciphr Payroll, please ensure you have run and saved BIK EE Statement and ER Summary reports.

Please note, if these reports are not run before rolling over to the new tax year, you will not be able to re-run these reports.

If you are processing Car and Fuel Benefits through payroll, please be advised that you are required to complete **Step 2.9 Car/Fuel Benefits Year-End Procedure** of the "Payrolling Car and Fuel Benefits in Ciphr Payroll".

If you process CIS subcontractors in Ciphr Payroll you must create and submit the CIS monthly return for March before running step 4.1.

You will not be able to create and submit the CIS return for March once you have reset employee accumulators.

# 4.1 Creating a New Tax Year

4.1.1 Start Ciphr Payroll. Login to company 01 as ADMIN. Please ensure that you are in the 2024/2025 tax year.
 You can check these settings on the status bar of Ciphr Payroll (at the bottom)

You can check these settings on the status bar of Ciphr Payroll (at the bottom of the main screen).

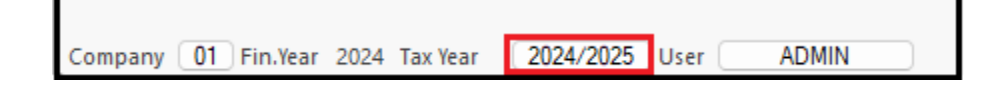

#### **IMPORTANT NOTE**

Please note that if you run several companies in Ciphr Payroll you need to start by creating a new tax year in company 01 even if there are no employees in company 01.

#### 4.1.2 Go to Utilities > Year End Utilities > Create New Tax Year...

The following screen will appear.

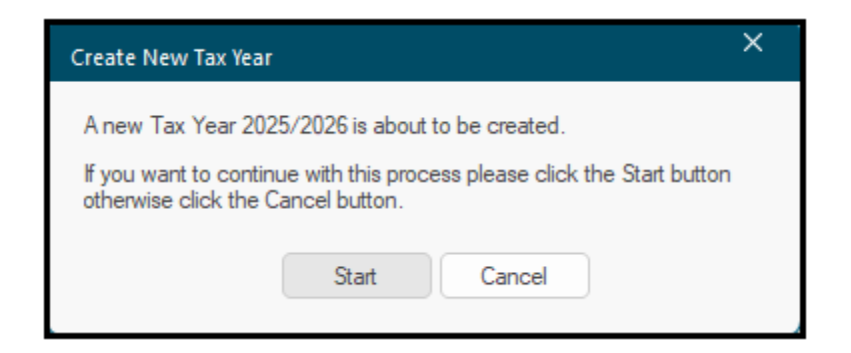

#### 4.1.3 Click Start. You may be shown the following screen

| Ciphr Pay | yroll X                                                                                                    |
|-----------|----------------------------------------------------------------------------------------------------|
| ?         | In the Company 01 there are already payroll parameters defined for the tax year 2526. If you proceed, you may overwrite existing data.<br>Are you sure you want to proceed and overwrite existing parameters for the company 01 tax year 2526 ? |
|           | Yes No                                                                                                    |

#### 4.1.4 Click Yes. You may be shown the following screen

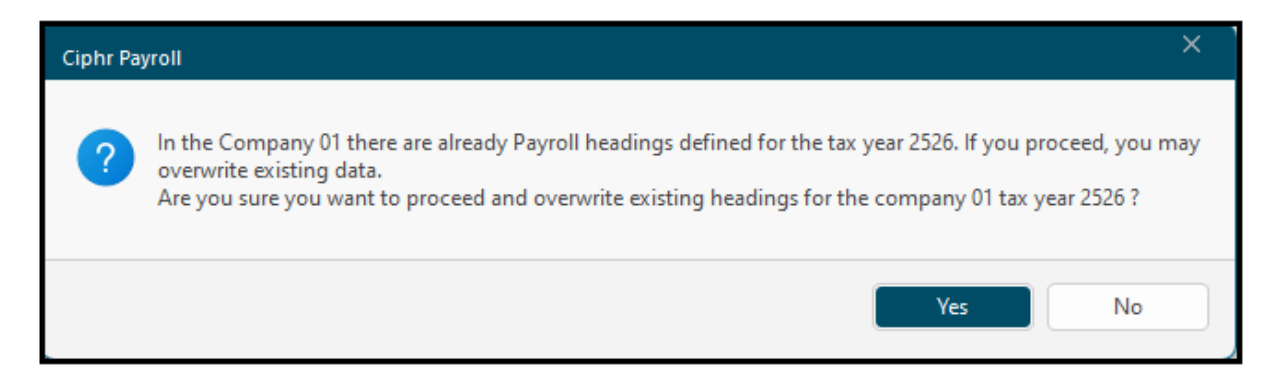

#### 4.1.5 Click Yes. You will be shown the next screen

| Ciphr Pa | yroll X                                                                                                    |
|----------|----------------------------------------------------------------------------------------------------|
| ?        | New tax year 2025/2026 for the company 01 successfully created.<br>Log file Temp\AddNewTaxYear012526Log.txt is saved in the application root directory.<br>Do you want to view it now ? |
|          | Yes No                                                                                                    |

#### 4.1.6 Click No

If you have created the new tax year in a company which is different from company 01 and the company uses the payroll calendar from company 01 this will complete the new tax year creation process.

However, if you created the new tax year for company 01 or a company with a company specific payroll calendar the tax year creation process will continue as follows.

4.1.7 A default calendar will be created for the new tax year. The calendar has Monday 7<sup>th</sup> April as the first tax week payment day. At this point you can change the calendar answering **Yes** to the following prompt.

| Ciphr Pa | yroll                                                                                                    |
|----------|----------------------------------------------------------------------------------------------------|
| 0        | A default payroll calendar was created for the new tax year. If you run weekly, 2-weekly or 4-weekly payrolls<br>you may need to adjust the default calendar so that the tax period end dates were your normal payment<br>days, e.g. Fridays or Thursdays.<br>Do you want to adjust the default calendar now? |
|          | Yes No                                                                                                    |

#### 4.1.8 If you answered **Yes** on the screen above the calendar edit window will be shown.

| Mankley  |                |                 |                              |       |
|----------|----------------|-----------------|------------------------------|-------|
| ·weeкiy  | 2-Weekly Mont  | hly 4-Weekly Qu | arterly Halt-Yearly Yearly   |       |
| Veekly-b | ased:          | Monthly-based:  |                              |       |
| ase date | e: 06/04/25    | O Calendar Year | <ul> <li>Tax Year</li> </ul> |       |
|          |                |                 | Peopleulat                   | o tob |
|          |                |                 |                              | etab  |
| Period   | Start Date     | End Date        | Pay Date                     |       |
| 0        | 25/03/2025 😫 💌 | 31/03/2025      | 31/03/2025                   |       |
| 1        | 01/04/2025     | 07/04/2025      | 07/04/2025                   |       |
| 2        | 08/04/2025     | 14/04/2025      | 14/04/2025                   |       |
| 3        | 15/04/2025     | 21/04/2025      | 21/04/2025                   |       |
| 4        | 22/04/2025     | 28/04/2025      | 28/04/2025                   |       |
| 5        | 29/04/2025     | 05/05/2025      | 05/05/2025                   |       |
| 6        | 06/05/2025     | 12/05/2025      | 12/05/2025                   |       |
| 7        | 13/05/2025     | 19/05/2025      | 19/05/2025                   |       |
| 8        | 20/05/2025     | 26/05/2025      | 26/05/2025                   |       |
| 9        | 27/05/2025     | 02/06/2025      | 02/06/2025                   |       |
| 10       | 03/06/2025     | 09/06/2025      | 09/06/2025                   |       |
|          | 10/06/2025     | 16/06/2025      | 16/06/2025                   |       |
| 11       |                | 23/06/2025      | 23/06/2025                   |       |
| 11<br>12 | 17/06/2025     |                 |                              |       |

Here you can change the default calendar according to your requirements. For example, to change the weekly calendar so that Friday 11<sup>th</sup> April is the first tax week payment, enter 05/04/25 to the **Base Date** field, click the **Recalculate tab** to recalculate the weekly calendar, click **Yes** on the message below:

| Ciphr Pa | yroll ×                                                                                                    |
|----------|----------------------------------------------------------------------------------------------------|
| ?        | Calendar data for the tax year starting 06/04/25 will be<br>recalculated and overwritten for the "1-Weekly" pay frequency.<br>Do you want to proceed ? |
|          | Yes No                                                                                                    |

As a result, the new calendar will look as follows

| -weekiy  | 2-Weekly Mon   | thly 4-Weekly Qu | arterly Half-Yearly Yearly |     |
|----------|----------------|------------------|----------------------------|-----|
| Veekly-b | ased:          | Monthly-based:   |                            |     |
| ase dat  | e: 05/04/25    | ⊖ Calendar Year  | (i) Tax Year               |     |
|          |                |                  |                            |     |
|          |                |                  | Recalculate                | tab |
| Period   | Start Date     | End Date         | Pay Date                   | Т   |
| 0        | 29/03/2025 😫 🖛 | 04/04/2025       | 04/04/2025                 |     |
| 1        | 05/04/2025     | 11/04/2025       | 11/04/2025                 |     |
| 2        | 12/04/2025     | 18/04/2025       | 18/04/2025                 |     |
| 3        | 19/04/2025     | 25/04/2025       | 25/04/2025                 |     |
| 4        | 26/04/2025     | 02/05/2025       | 02/05/2025                 |     |
| 5        | 03/05/2025     | 09/05/2025       | 09/05/2025                 |     |
| 6        | 10/05/2025     | 16/05/2025       | 16/05/2025                 |     |
| 7        | 17/05/2025     | 23/05/2025       | 23/05/2025                 |     |
| 8        | 24/05/2025     | 30/05/2025       | 30/05/2025                 |     |
| 9        | 31/05/2025     | 06/06/2025       | 06/06/2025                 |     |
| 10       | 07/06/2025     | 13/06/2025       | 13/06/2025                 |     |
| 11       | 14/06/2025     | 20/06/2025       | 20/06/2025                 |     |
| 12       | 21/06/2025     | 27/06/2025       | 27/06/2025                 |     |
|          |                |                  | 0110710005                 |     |

Click the **Save** button to save the changes

**Note:** If you set payment dates on your monthly payroll calendar you will also need to enter these under the monthly tab.

According to HMRC you must report the usual date that you pay your employees, even if you pay them earlier or later. For example, if you pay your employees early because your usual payday falls on a Bank Holiday, you should still enter your regular payday.

| Weeklu   | 2-Weeklu    | Month | y 4-Weeklu     | Quarterly | Half-Yearlu | )<br>Yearly     |
|----------|-------------|-------|----------------|-----------|-------------|-----------------|
| VeekhuJ  | ased:       |       | Monthly-based: |           |             |                 |
| reenty i |             |       | Monthly Duscu. |           |             |                 |
| ase dat  | e: 06/04/25 |       | Calendar Ye    | ar OT     | ax Year     |                 |
|          |             |       |                |           |             | Recalculate tab |
| Period   | Start Da    | ate   | End Date       |           | Pa          | ay Date         |
| 0        | 01/03/2025  | +.    | 31/03/2025     | 25/03     | 3/2025      |                 |
| 1        | 01/04/2025  |       | 30/04/2025     | 25/04     | 1/2025      |                 |
| 2        | 01/05/2025  |       | 31/05/2025     | 25/05     | 5/2025      |                 |
| 3        | 01/06/2025  |       | 30/06/2025     | 25/06     | 6/2025      |                 |
| 4        | 01/07/2025  |       | 31/07/2025     | 25/07     | 7/2025      |                 |
| 5        | 01/08/2025  |       | 31/08/2025     | 25/08     | 3/2025      |                 |
| 6        | 01/09/2025  |       | 30/09/2025     | 25/09     | 3/2025      |                 |
| 7        | 01/10/2025  |       | 31/10/2025     | 25/10     | )/2025      |                 |
| 8        | 01/11/2025  |       | 30/11/2025     | 25/11     | /2025       |                 |
| 9        | 01/12/2025  |       | 31/12/2025     | 25/12     | 2/2025      |                 |
| 10       | 01/01/2026  |       | 31/01/2026     | 25/01     | /2026       |                 |
| 11       | 01/02/2026  |       | 28/02/2026     | 25/02     | 2/2026      |                 |
| 12       | 01/03/2026  |       | 31/03/2026     | 25/03     | 3/2026      |                 |
|          |             |       |                |           |             |                 |

You have created the new tax year 2025/2026 data in company 01.

If you run more than one company on Ciphr Payroll you need to create a new 2025/2026 tax year in all other companies.

To do this please repeat paragraphs 4.1.2 to 4.1.8 for all other companies.

| If you need to change                     | Calendar    |                   |                 |                              | ×   |
|-------------------------------------------|-------------|-------------------|-----------------|------------------------------|-----|
| calendar to be based                      | Tax year st | art date 06/04/25 |                 |                              |     |
| on Tax Month and not<br>on Calendar Month | 1-Weekl     | 2-Weeklu Month    | hly 4-Weekly Qu | arterlu Half-Yearlu Yearlu   |     |
|                                           | Weekly-     | based:            | Monthly-based:  |                              |     |
| unen                                      | Base dat    | e: 06/04/25       | ⊖ Calendar Year | <ul> <li>Tax Year</li> </ul> |     |
|                                           |             |                   |                 | Recalculate tab              | ,   |
|                                           | Period      | Start Date        | End Date        | Pay Date                     |     |
| Soloct Tax year                           |             | 06/03/2025 🖶 💌    | 05/04/2025      | 05/04/2025                   |     |
| Select lax year                           |             | 06/04/2025        | 05/05/2025      | 05/05/2025                   |     |
| option as shown on                        | 2           | 06/05/2025        | 05/06/2025      | 05/06/2025                   |     |
| the right and click                       | 3           | 06/06/2025        | 05/07/2025      | 05/07/2025                   |     |
| Recalculate tab                           | 4           | 06/07/2025        | 05/08/2025      | 05/08/2025                   |     |
|                                           |             | 06/06/2020        | 05/10/2020      | 05/10/2025                   |     |
|                                           | 7           | 06/03/2023        | 05/10/2020      | 05/11/2025                   |     |
|                                           |             | 06/10/2020        | 05/17/2020      | 05/11/2025                   |     |
|                                           | 9           | 06/17/2025        | 05/01/2025      | 05/01/2026                   |     |
|                                           | 10          | 00/12/2023        | 05/07/2020      | 05/01/2020                   |     |
| Tax Poriod months                         | 11          | 06/02/2026        | 05/03/2026      | 05/03/2026                   |     |
|                                           | 12          | 06/03/2026        | 05/04/2026      | 05/04/2026                   |     |
| always run from <b>the</b>                |             | 100/00/2020       | 1001 0 11 2020  | 10010112020                  |     |
| 6th of one month to                       | ,           |                   |                 |                              |     |
| the 5th of the next                       |             |                   |                 |                              |     |
| month                                     | Recalc      | ulate All         |                 | Save Close                   | a 📄 |
| month.                                    |             |                   |                 |                              |     |
|                                           |             |                   |                 |                              |     |

Click the **Save** button to save the changes.

# 4.2 Resetting Employee Accumulators

Before starting payroll calculations in the new tax year you need to zero most employee accumulators and update employee tax codes.

Start Ciphr Payroll. Login to company 01 as ADMIN. **Please ensure that you are in the 2024/2025 tax year**.

You can check these settings on status bar of Ciphr Payroll (at the bottom of Ciphr Payroll main screen).

Go to Utilities > Year End Utilities > Reset Accumulators for EOY ...

| 🗞 🎟 🛃 🛍 Ŧ                                                   |                                                                                                    |                                |                |                       | Ciphr Pay          |
|-------------------------------------------------------------|----------------------------------------------------------------------------------------------------|--------------------------------|----------------|-----------------------|--------------------|
| P - Home                                                    | Company/User Employe                                                                                                    | e Calculation                  | n Reports      | Settings              | Utilities          |
| Edit Report Templates<br>Copy Tables<br>Copy/Move Employees | Year End<br>Utilities<br>Data Validation<br>Create New Tax Year<br>Reset Accumulators fr<br>Tax Codes Update<br>Delete Employee Pro<br>Delete Car Benefit Fix<br>Delete Car Details | Import Export<br>Data ~ Data ~ | Backup Restore | Update<br>Utilities ~ | Other<br>Utilities |

#### The following screen will appear

| Ciphr Pa | yroll                                                                                                    |
|----------|----------------------------------------------------------------------------------------------------|
| A        | The form will open with the default selection for the 2024/2025 tax year end update.<br>If you plan to run the tax year update and have not received specific instructions<br>from the application supplier regarding your company's year end procedure,<br>ensure you have a reliable backup of your payroll database.<br>Once you have closed this message, simply click the Start button on the update/reset form. |
|          | ОК                                                                                                    |

If this screen does not appear please contact the **<u>Customer Care</u>** Team.

4.2.1 Click **OK** on the above message box. The following screen will appear

| Update/Reset Employee Accum                                                                                                    | ulators                                                                                                    |                                                                                                    |                                                                                                  |                                       | × |
|----------------------------------------------------------------------------------------------------|----------------------------------------------------------------------------------------------------|----------------------------------------------------------------------------------------------------|--------------------------------------------------------------------------------------------------|---------------------------------------|---|
| Employees Accumulators                                                                                                    |                                                                                                    |                                                                                                    |                                                                                                  |                                       |   |
| Employees selection                                                                                                    |                                                                                                    |                                                                                                    |                                                                                                  |                                       |   |
| Employees group:                                                                                                    |                                                                                                    |                                                                                                    | Ŧ                                                                                                |                                       |   |
| Employee from:                                                                                                    | ±                                                                                                    | 🗆 to:                                                                                              | ±                                                                                                |                                       |   |
| Department from:                                                                                                    | ±                                                                                                    | 🗆 to:                                                                                              | ±                                                                                                |                                       |   |
| Category from:                                                                                                    | ±                                                                                                    | 🗆 to:                                                                                              | ±                                                                                                |                                       |   |
| Additional Code:                                                                                                    | Ŧ                                                                                                    | 🗆 to:                                                                                              | ±                                                                                                |                                       |   |
| Pay frequency:                                                                                                    | *                                                                                                    |                                                                                                    |                                                                                                  |                                       |   |
| <ul> <li>Last calculation period to</li> <li>Archive YTD employee deta</li> <li>Zero additional accumulator</li> <li>Clear all Undo, Exception ar</li> <li>Set Directorship Start Week</li> <li>Update the emergency tax of</li> <li>Backup company data befor</li> <li>Set Calculation Period to '0'</li> <li>Zero and the period to '0'</li> </ul> | '00':<br>ails so that previous tax yea<br>s (YTD NI earnings and Cl<br>nd YTD Wage Type Code<br>at to '01'.<br>code and set last calculation<br>re resetting accumulators.<br>I' for all payrolls. | ar YTD data availabl<br>IS monthly totals). Ch<br>total tables for the p<br>on period to '00' on a | e for enquiries.<br>nange NI category letters fo<br>revious year.<br>Ill employee Standard recor | r under 21 year old employees.<br>ds. |   |
| Load Default                                                                                                    | lditional employee accumu<br>Save As Default                                                                                                    | lators.                                                                                            |                                                                                                  | Start Close                           |   |

Ensure that on your system the same boxes are ticked.

Click the **Accumulators** tab and ensure that the ticks on your screen look exactly as follows:

|   | Accumulator Name               | Move To      | Zero ? | ?    | Accumulator Name           | Move To    | Zero?     |
|---|--------------------------------|--------------|--------|------|----------------------------|------------|-----------|
|   | Total gross including week 53  |              |        | 19   | Irish PAYE annual TFA      |            |           |
|   | Taxable pay year to date       |              |        | 20   | Irish PAYE cuf off point   |            |           |
|   | Tax paid year to date          |              |        | 21   | Irish PAYE weeks paid      |            |           |
|   | Taxable pay prev employment    |              |        | 22   | Holiday weeks advance paid |            |           |
|   | Tax paid prev employment       |              |        | 23   |                            |            |           |
|   | Gross pay subject to nat. ins. |              |        | 24   |                            |            |           |
|   | EE NI year to date             |              |        | 25   |                            |            |           |
|   | Class 1A NIC                   |              |        | 26   | SMP keep in touch days     |            |           |
|   | ER NI year to date             |              |        | 27   | AEO                        |            |           |
| 0 | CIS Costs of Materials         |              |        | 28   |                            |            |           |
| 1 | SPBP Paid YTD                  |              |        | 29   |                            |            |           |
| 2 | Postgraduate loan YTD          |              |        | 30   |                            |            |           |
| 3 | Reserved                       |              |        | 31   | Director ER NI YTD         |            |           |
| 4 | Reserved                       |              |        | 32   | Director EE NI YTD         |            |           |
| 5 | SNCP paid YTD                  |              |        | 33   | Director NI earnings YTD   |            |           |
| 6 |                                |              |        | 34   | EE + ER NI YTD             |            |           |
| 7 |                                |              |        | 35   | Employee debt              |            |           |
| 8 |                                |              |        | 36   | Rounding brought forward   |            |           |
|   | Accumulators 1-36 Acc          | umulators 37 | -72 🖌  | Accu | mulators 73-108 /          | ct All Des | elect All |

Then click on "Accumulators 37-72" page at the bottom and ensure that your screen looks exactly as follows:

|   | Accumulator Name             | Move To      | Zero        | ?    | Accumulator Name          | Move to      | Zero ?    |
|---|------------------------------|--------------|-------------|------|---------------------------|--------------|-----------|
| 7 | SAP paid YTD                 |              |             | 55   |                           |              |           |
| 8 | SAP weeks paid YTD           |              |             | 56   | [                         |              |           |
| 9 | SPP Paid YTD                 |              |             | 57   | J                         |              |           |
| 0 | SPP Weeks Paid YTD           |              |             | 58   |                           |              |           |
| 1 |                              |              |             | 59   |                           |              |           |
| 2 | Total deductions             |              |             | 60   |                           |              |           |
| 3 | Student loan collected TD    |              |             | 61   | Net Pay Total             |              |           |
| 4 | SSP paid YTD                 |              |             | 62   | Pre tax additions total   |              |           |
| 5 | SSP days paid YTD            |              |             | 63   | Pre tax deductions total  |              |           |
| 6 | Total days sick              |              |             | 64   | Post tax additions total  |              |           |
| 7 |                              |              |             | 65   | Post tax deductions total |              |           |
| 8 | SMP paid YTD                 |              |             | 66   | Pre Tax EE Pension YTD    |              |           |
| 9 | SMP weeks paid YTD           |              |             | 67   | ShPP Paid YTD             |              |           |
| 0 | EE pension YTD               |              |             | 68   | ShPP Weeks Paid YTD       |              |           |
| 1 | ER pension YTD               |              |             | 69   | Holiday days entitlement  |              |           |
| 2 | Benefits Taxed v Payroll YTD |              |             | 70   | Holiday days taken        |              |           |
| 3 | Week 53 gross pay            |              |             | 71   | Holiday pay YTD           |              |           |
| 4 | Week 53 tax paid             |              |             | 72   | Holiday days remaining    |              |           |
|   | Accumulators 1-36 AACC       | umulators 37 | <u>-72 </u> | Accu | Mulators 73-108 /         | ect All Desi | elect All |

Then click on "Accumulators 73-108" page at the bottom and ensure that your screen looks exactly as follows:

|          | Accumulator Name          | Move To       | Zero?     | Accumulator Name              | Move To Zero ?     |
|----------|---------------------------|---------------|-----------|-------------------------------|--------------------|
| 3        |                           |               | <u>91</u> |                               |                    |
| 4        |                           |               | <u>92</u> |                               |                    |
| 5        |                           |               | 93        | ļ                             |                    |
| 5        |                           |               | 94        |                               |                    |
| <u>/</u> |                           |               | <u> </u>  | Pension 1 Pensionable Pay YTD |                    |
| 8        |                           |               | <u>96</u> | Pension 2 Pensionable Pay YTD |                    |
| 9        |                           |               | 9/        | Pension 3 Pensionable Pay YTD |                    |
| 0        |                           |               | <u>98</u> | Total Miles YTD, miles        |                    |
| 51       |                           |               | 99        | Total Mileage Pay TTD         |                    |
| 2        |                           |               | 100       | Pension 1 Employee 11D        | -                  |
| N        |                           |               | 101       | Pension 1 AVC XTD             | -                  |
| 25       |                           |               | 102       | Pension 2 Employee YTD        |                    |
| 26       |                           |               | 103       | Pension 2 Employee YTD        |                    |
| 27       |                           |               | 105       | Pension 2 AVC YTD             |                    |
| 28       |                           |               | 106       | Pension 3 Employee YTD        |                    |
| 39       |                           |               | 107       | Pension 3 Employer YTD        |                    |
| 0        |                           |               | 108       | Pension 3 AVC YTD             |                    |
| • • •    | , Accumulators 1-36 🔏 Acc | cumulators 37 | -72 Accu  | mulators 73-108 /             | t All Deselect All |

Please note that the ticks on the screens above are for standard accumulator headings and the assumption that your holiday year is January to December (accumulators 69 – 72 are unticked and should be reset in December/January). If your holiday year is the same as the tax year you may choose to clear (tick) accumulators 69-72.

The same care should be taken about resetting the pension YTD accumulators 95 to 108.

If you have some accumulators that are specific to your company, e.g. Christmas savings you wish to keep on the system, you may choose not to clear (untick) those accumulators.

4.2.2 Once you have checked which accumulators should be cleared click **Start**. The following message box will be shown.

Click **Start** to automatically backup your data before resetting the accumulators.

| Start Cancel |
|--------------|
|              |

At the end of the backup process the window will display. Click **Close**.

| Backup Company 01                      |             |
|----------------------------------------|-------------|
| to 'BackUp\01\01EndOf2425TaxYear.ebck' |             |
| Backup procedure finished successfully |             |
|                                        |             |
|                                        | Start Close |

The following message box will be shown.

| Ciphr Pa | yroll X                                  |
|----------|------------------------------------------|
| ?        | Are you sure you want to start updating? |
|          | Yes No                                   |

4.2.3 Confirm to continue updating by clicking **Yes**. The resetting process will start and after it finishes you will be shown the following message box- click **OK**.

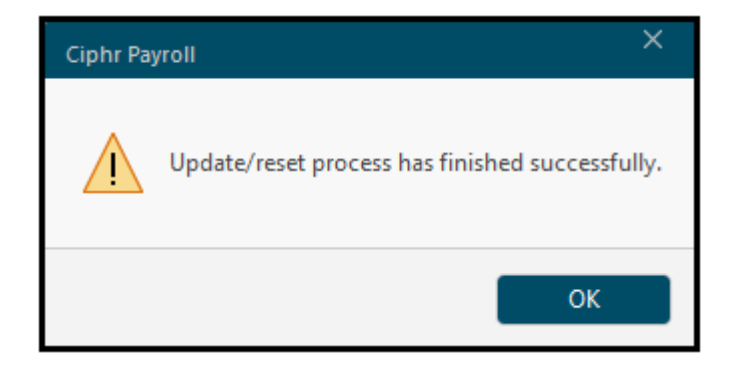

**Ciphr Limited** 

4.2.4 Click **OK** to restart Ciphr Payroll

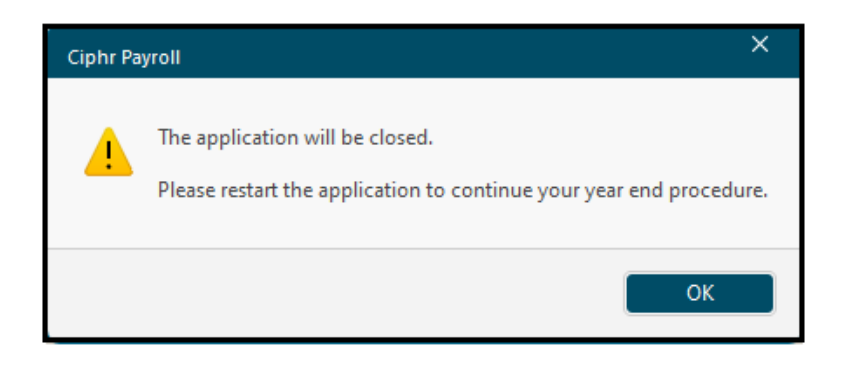

If you run more than one company on Ciphr Payroll you will need to reset employee accumulators in all other companies. To do this please repeat step 4.2 for all other companies. You need to login to other companies as ADMIN and to ensure that you are in the 2024/2025 tax year.

# 4.3 Updating Employee Tax Codes

Please consult the P9X(2025) form for full details on 2025/2026 tax code updates. Please see below for information on bulk tax code updates required by the P9X(2025) form.

- Copy the authorised tax code from the 2024 to 2025 payroll record and continue to use for 2025 to 2026
- Do not copy/carry over any 'week 1' or 'month 1' markings.

Please ensure that you have logged in to **tax year 2025/2026, fin year 2025**. You can check these settings on the status bar of Ciphr Payroll (at the bottom of the main screen).

Please ensure that you have also cleared any employee global group so that all employees are included in the operation.

#### Go to Utilities > Year End Utilities > Tax Codes Update ...

Ensure the following entries are on the Tax Codes Update form:

- 06/04/25 date is entered in the Create new tax code records with effective from date box
- Tick **Remove 'week 1' or 'month 1' markings** box
- Do not tick Do not remove 'week 1' or 'month 1' markings for employees not paid last tax year box
- Tick Do not change tax codes for employees left before 06/04/25, and check the date is correct

As a result, your screen should look as follows. Click **Start** to start the Tax Codes Update.

| Tax Codes Update                                                              |                                                                                   |                                                                                                    | ×                                                                                                |
|-------------------------------------------------------------------------------|-----------------------------------------------------------------------------------|----------------------------------------------------------------------------------------------------|--------------------------------------------------------------------------------------------------|
| Employees selection                                                           |                                                                                   |                                                                                                    |                                                                                                  |
| Employees group                                                               |                                                                                   |                                                                                                    | ~                                                                                                |
| Employee from                                                                 | ±                                                                                 | 🗌 To                                                                                                    | <u>+</u>                                                                                         |
| Department from                                                               | ±                                                                                 | 🗌 To                                                                                                    | <u>+</u>                                                                                         |
| Category from                                                                 | <u>+</u>                                                                          | 🗌 To                                                                                                    | <u>+</u>                                                                                         |
| Additional Code                                                               | <u>+</u>                                                                          | 🗌 To                                                                                                    | Ŧ                                                                                                |
| Pay                                                                           | frequency                                                                         | ~                                                                                                    |                                                                                                  |
| Tax codes update rules     Tax code letter     1.     2.     3.     4.     5. | Increase code by Crea<br>with<br>0 0<br>0 2 Re<br>0 0 Do<br>for<br>0 2 Do<br>left | te new tax code re<br>effective from date<br>6/04/25 3]<br>move 'week 1' or 'n<br>not remove 'week<br>employees not pai<br>not change tax co<br>before<br>06/04/25 | ecords<br>month 1' markings<br>1' or 'month 1' markings<br>d last tax year<br>odes for employees |
|                                                                               | Start                                                                             |                                                                                                    |                                                                                                  |

On the next 2 message boxes click  $\ensuremath{\textbf{Yes}}$  to confirm you want to start updating tax codes

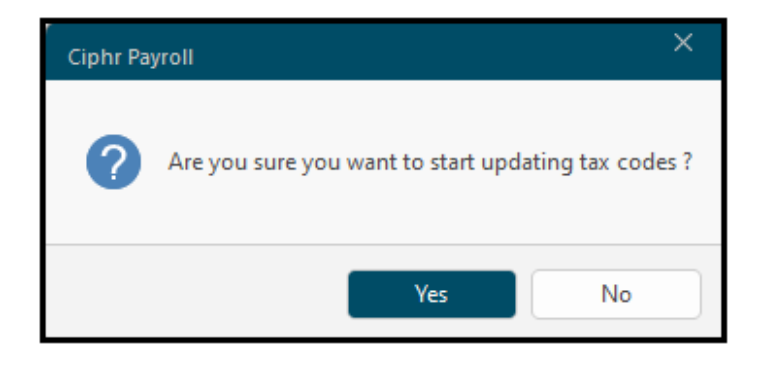

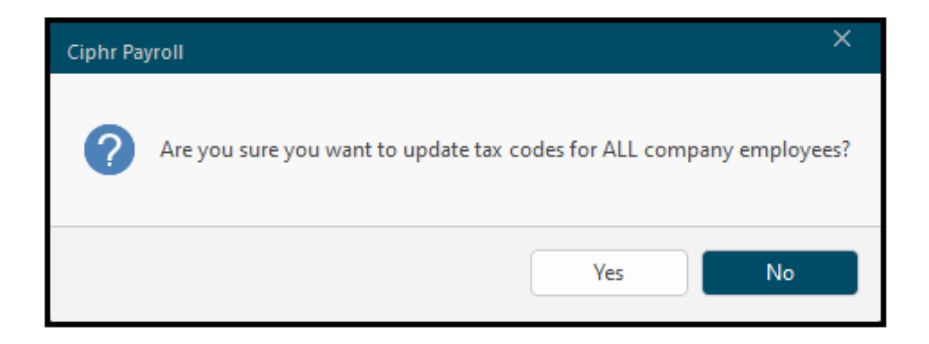

The Tax codes update log will be saved in the database. Click **Yes** on the next message box to view the log.

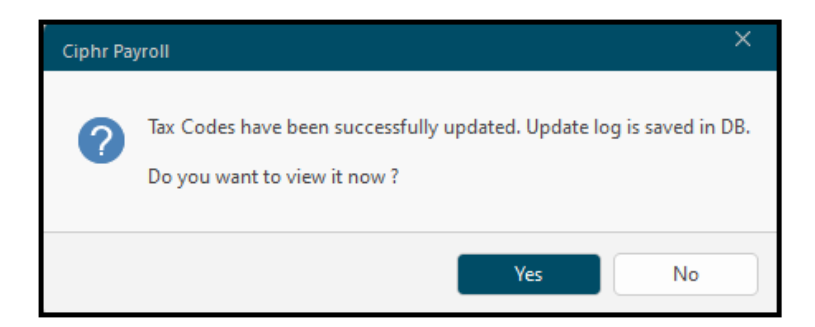

It is recommended that you save and print the Tax Codes update log.

| C01.Tax Code Update-2.20250213.143331 x      |                                                                                     |                                           |                                   |                                              |                                           |  |  |
|----------------------------------------------|-------------------------------------------------------------------------------------|-------------------------------------------|-----------------------------------|----------------------------------------------|-------------------------------------------|--|--|
| Log of Company 01 employees tax codes update |                                                                                     |                                           |                                   |                                              |                                           |  |  |
| Employee                                     | Code/Name                                                                           | Old Tax Code                              | New Tax Code                      | Effective From                               | Added/Updated                             |  |  |
| 000001<br>000002<br>000003<br>000004         | Test Employee One<br>Test Employee Two<br>Test Employee Three<br>Test Employee Four | K3042M1<br>C1212LM1<br>1257LM1<br>1257LM1 | K3042<br>C1212L<br>1257L<br>1257L | 06/04/25<br>06/04/25<br>06/04/25<br>06/04/25 | Added<br>Added<br>Added<br>Added<br>Added |  |  |
| Tax Codes                                    | have been successful                                                                | ly updated.                               |                                   |                                              |                                           |  |  |

To update the tax codes in other companies, login to each company in the 2025/2026 tax year and repeat the steps from above.

# 4.4 Deleting Employee Processing History

This function will assist with the implementation of personal data retention and erasure policies as adopted by your organisation to be compliant with GDPR requirements.

The function's default setting is to delete employee processing history older than the 6 previous tax years. If you need to keep employee processing history longer than the default setting, you can change this on the payroll parameters screen, as shown below.

Ciphr Limited - Registered in England No: 04616229. Registered Office: 3rd Floor, 33 Blagrave Street, Reading, RG1 1PW. VAT Registration No: 242 6611 24

| ntry/Adjust Paramete | rs                                                 |                    | ×              |
|----------------------|----------------------------------------------------|--------------------|----------------|
| Parameters 1 Paramet | ers 2 Switches 1 Switches 2 Switches 3 Auto-e      | enrolment Accounts | Counters Other |
|                      | Parameters 2                                       | Value              |                |
| 1                    | AE QE LEL Weekly                                   | 120                |                |
| 2                    | AE QE LEL Monthly                                  | 520                |                |
| 3                    | AE QE LEL Yearly                                   | 6240               |                |
| 4                    | AE QE UEL Weekly                                   | 967                |                |
| 5                    | AE QE UEL Monthly                                  | 4189               |                |
| 6                    | AE QE UEL Yearly                                   | 50270              |                |
| 7                    | LGPS Job Seament No                                | 0                  |                |
| 8                    | LGPS Basic Pay Wage Type Code                      |                    |                |
| 9                    | Create Import Audit Data                           |                    |                |
| 1                    | ) Split Multi Company Import Log File              |                    |                |
| 1                    | Import Log Group                                   | 0                  |                |
| 1                    | Before Update Check if Empl Details Changed        |                    |                |
| 1                    | Populate Employee Data History for Back Pay        |                    |                |
| 1                    | NI Employment Allowance                            | 10500              |                |
| 1                    | Do not Accumulate ER Pension to PA59               |                    |                |
| 1                    | National Living Wage (21 and over)                 | 12.21              |                |
| 1                    | Number of Payments in BACS File                    |                    |                |
| 1                    | Apprenticeship Levy Rate. %                        | 0.50               |                |
| 19                   | Annual Apprentice Levy Allowance Allocated         | 15000              |                |
| 2                    | ) Levy Allowance Used by Previous Provider         | 0                  |                |
| 2                    | Populate HMRC PAYE Table Automatically             |                    |                |
| 2                    | Allow Several Autoenrol Pension Schemes            |                    |                |
| 2                    | Delete Older than Specified # of Tax Years History | 16                 |                |
| 2                    | Apprentice Levy Paid by Previous Provider          | 0                  |                |
| 2                    | Off-Payroll Workers Starters Tax Code              |                    |                |
| 2                    | Payslip History Maximum Count to Show in MyPay     |                    |                |
| 2                    | 7 Car Fuel Benefit Charge Multiplier               | 27800              |                |
| 2                    | Write Large Fror Logs to Disk File                 |                    |                |
| 2                    | Do not Use Dev Express Reports in the Company      |                    |                |
| 2                    | Allow EPS Part Submission Excluding Error Records  | <u></u>            |                |
| 3                    | Previous Month Late Starter Tax Cumulative Calc    |                    |                |
| 3                    | Monthly Car Benefit Allocate Until End of Tax Year |                    |                |
| 10                   |                                                    |                    |                |
|                      |                                                    | Sav                | e Close        |

#### Settings > Miscellaneous > Parameters ... – Parameters2 tab

The function is available in the payroll module for the ADMIN user under the menu:

#### Utilities > Year End Utilities > Delete Employee Processing History ...

| Delete Employee Processing History Over 6 Tax Years Old                  | $\times$ |  |  |  |  |  |
|--------------------------------------------------------------------------|----------|--|--|--|--|--|
| Delete employees left over 6 tax years ago                               |          |  |  |  |  |  |
| Delete employee processing history over 6 tax years old                  |          |  |  |  |  |  |
| Delete audit history over 2 tax years old                                |          |  |  |  |  |  |
| Encrypt plain RTI XML files in \Backups and \Logs subfolders             |          |  |  |  |  |  |
| Encrypt bok files in \Backups company subfolder                          |          |  |  |  |  |  |
| ✓ Delete all log files in \Temp subfolder                                |          |  |  |  |  |  |
| Click on the Start button to get statistics of the records to be deleted |          |  |  |  |  |  |
| Charles Charles                                                          |          |  |  |  |  |  |
| Start                                                                    |          |  |  |  |  |  |

The function is able to:

- Automatically delete employees who left employment over a specified number of years ago (by default 6 years) with all processing history
- For current employees and more recent leavers, delete processing history older than a specified number of years ago (by default 6 years)
- Automatically delete audit history over 2 years old

Please note that the application will permanently delete the above information from the database or application folder. It is advisable to take a backup of the company before proceeding. To take a backup go to Utilities > Backup > Backup Company.

By default, in company 01 all 6 check boxes on the above screen will be ticked. In other companies only the 3 top check boxes will be ticked, as encryption of XML files and deleting of log files, if selected in company 01, will include all companies.

To start the process click **Start** and you will be shown a log file with details of information to be deleted or encrypted.

If you accept this, enter password DelPRHistPwd123# on the next window shown below and click the **Start** button again.

| Delete Employee Processing History Over 6 Tax Years Old                         | ×                   |  |  |  |  |  |
|---------------------------------------------------------------------------------|---------------------|--|--|--|--|--|
| Delete employees left over 6 tax years ago                                      |                     |  |  |  |  |  |
| Delete employee processing history over 6 tax years old                         |                     |  |  |  |  |  |
| Delete audit history over 2 tax years old                                       |                     |  |  |  |  |  |
| Encrypt plain RTI XML files in \Backups and \Logs subfolders                    |                     |  |  |  |  |  |
| Encrypt bck files in \Backups company subfolder                                 |                     |  |  |  |  |  |
| Delete all log files in \Temp subfolder                                         |                     |  |  |  |  |  |
| Enter password and click on Start button to start deleting processing history o | ver 6 tax years old |  |  |  |  |  |
| Password •••••••••••                                                            |                     |  |  |  |  |  |
|                                                                                 |                     |  |  |  |  |  |
|                                                                                 |                     |  |  |  |  |  |
| Chut Chur                                                                       |                     |  |  |  |  |  |
| Start                                                                           |                     |  |  |  |  |  |

The deletion log file will also be saved in the database and shown at the end of the process in the Log Viewer.

# 4.5 Checking Pension Rates

There are no changes to statutory minimum pension contribution rates from April 2025, however, you should check your contribution rates are in line with the below table:

| Date               | Employer minimum contribution | Employee minimum contributions | Total minimum<br>contribution |
|--------------------|-------------------------------|--------------------------------|-------------------------------|
| April 2019 onwards | 3%                            | 5%                             | 8%                            |

You should also check whether you need to change contributions from April 2025 for public service pensions, such as:

- The Teachers Pension Scheme (TPS)
- The NHS pension schemes
- Local government pension schemes (LGPS)

If you have employees in the payroll system that are making contributions to a public service pension scheme, then the payment bandings (also called tiers) may need to be adjusted in Ciphr Payroll

so that the contributions are correct post - April 1.

Please consult with your pension provider for additional details on any changes in public service pensions.

If you determine that Ciphr Payroll requires configuration to accommodate these adjustments, please reach out to our **<u>Customer Care</u>** Team, providing a detailed explanation of the necessary changes.

# Step 5. P60s Distribution

Within Ciphr Payroll, there are various methods available for efficiently distributing P60 forms to employees, to accommodate your needs effectively.

For those who prefer a tangible copy, we provide the option to produce a printed version of P60 forms. To streamline this process, refer to Step 5.1.

Alternatively, employers have the flexibility to electronically distribute P60 forms. This can be achieved by directly emailing e-P60 forms through Ciphr Payroll (Step 5.2.1) or granting employees access to their P60 forms via a secure online portal (Step 5.2.2). It's important to note that both electronic distribution options require an additional module licence and configuration.

If you have any enquiries or require further information, please contact our **<u>Customer Care</u>** or Sales Teams for more information on the emailing reports module and Ciphr MyPay module.

### 5.1 P60s printing

Having completed step 4 of the procedure you will be able to print P60s using our HMRC-approved plain paper P60 forms for employees and pensioners.

# 5.1.1 To print P60s on plain paper go to **Reports > Crystal Reports > Crystal Reports > Crystal Reports**

Select **P60(2024-25)** template from the **Select Report Template** screen shown below and click **OK** 

| Select Report Template                                                                                                    | ×      |
|----------------------------------------------------------------------------------------------------|--------|
| P60(2024-25)                                                                                                    | ОК     |
| P60(2024-25)<br>P60(2024-25) - export pensioners eP60<br>P60(2024-25) - pensioners<br>P60(2024-25) - pensioners ecopy<br>P60(2024-25) - electronic P60<br>P60(2024-25) windowed envelope<br>P60(2024-25)-export e-P60 | Cancel |
|                                                                                                    |        |

5.1.2 The **New Report** screen will appear. Click **Preview** to save/print P60 forms.

| New Report                                                           | ×                              |
|----------------------------------------------------------------------|--------------------------------|
| Payments selection<br>Include all additions/deductions between dates | Accounting segment             |
| 00/00/00 31 and 00/00/00                                             | 31 V Load selection            |
| or for the last updated period                                       | Save selection                 |
| Employees selection                                                  |                                |
| Employees group                                                      | ~                              |
| Employee from                                                        | • <u>+</u>                     |
| Department from                                                      | o 🔮 Save report                |
| Category from                                                        | o Save report As               |
| Additional Code                                                      | o 📃 Delete report              |
| Pay frequency                                                        | ~                              |
| Exclude blocked employees                                            | Preview                        |
| Exclude employees left before                                        | ✓ 00/00/00 31 Print            |
| Exclude archived employees                                           | ~                              |
| Employee list                                                        |                                |
|                                                                      | ~                              |
| Additional Companies                                                 | Additions/deductions selection |
| 01 Test System                                                       |                                |
|                                                                      |                                |
|                                                                      |                                |
| _                                                                    | Change                         |

Please note that P60 forms are not required and will not be printed for employees that left before  $6^{th}$  April 2025.

# 5.2 Electronic P60s forms distribution

#### This Step includes:

- Emailing e-P60 forms
- Accessing P60 forms via a secure online portal

#### 5.2.1 Emailing e-P60s forms

| °e 🗞 🎟 🐔 🔻                                                  |                                                     |                                |                |                       |                    |                                                        |                                            |
|-------------------------------------------------------------|-----------------------------------------------------|--------------------------------|----------------|-----------------------|--------------------|--------------------------------------------------------|--------------------------------------------|
| P ~ Home                                                    | Company/User Employee                               | Calculation                    | Reports        | Settings              | Utilities          | Help                                                   |                                            |
| Edit Report Templates<br>Copy Tables<br>Copy/Move Employees | Vear End CIS Return and<br>Utilities Verification V | Import Export<br>Data V Data V | Sackup Restore | Update<br>Utilities ~ | Other<br>Utilities | DLL<br>BASIC<br>DLL- <u>B</u> asic<br>Lo<br>Tools      | View<br>og Files                           |
|                                                             |                                                     |                                |                |                       | *                  | <b>Ciphr Payroll (</b><br>Opens the Cip<br>application | U <b>tilities</b><br>ohr Payroll Utilities |

#### To email e-P60 forms go to **Utilities > Other Utilities** to launch **Ciphr Payroll Utilities**

| ₽ =                   |           |                |                                     |            | Ciphr Payroll Utilities                | 5              |          |
|-----------------------|-----------|----------------|-------------------------------------|------------|----------------------------------------|----------------|----------|
| *                     | Home      | Settings U     | Itilities 1 Utili                   | ties 2 RTI | Help                                   |                |          |
|                       |           |                |                                     |            |                                        | Ð              |          |
| Manage Em<br>Template | s Service | Email Payslips | Export and Email<br>Employee Report | s Details  | Payroll Payment<br>Files Consolidation | Car<br>Details | Payments |
|                       |           |                | Util                                | ities 1    |                                        |                |          |

# In Ciphr Payroll Utilities go to **Utilities 1 > Export and Email Employee Reports** to configure the **Exporting and Emailing Employee Reports selection**

In the below provided screenshot you can observe a sample selection for the e-P60 (2024-2025).

| e-P60 (2024-2025)             |                         |                      | ×                                                              |
|-------------------------------|-------------------------|----------------------|----------------------------------------------------------------|
| Employees selection           |                         |                      | Save selection Save selection As Delete selection              |
| Employees group               |                         | ~                    | Additional Companies                                           |
| Employee from                 | ± □ To                  | Ŧ                    |                                                                |
| Department from               | ± 🗆 To                  | Ŧ                    |                                                                |
| Category from                 | <br>₹ □ To              | Ŧ                    |                                                                |
| Additional Code               |                         |                      |                                                                |
|                               |                         |                      | Report template 🧿 Crystal Reports 🔵 Dev Express                |
| Pay frequency                 | ~                       |                      | P60(2024-25)-export e-P60 ~                                    |
| Employee list                 |                         | ± ×                  | Create PDF files Use PAP60                                     |
| Exclude blocked employees     | 0                       |                      | Folder name template for PDF files Insert Merge Fields         |
| Export/Email P60s for the tax | yearending $\sim$       | 05/04/25 31          | eP60s\ <cc> - 2024-2025</cc>                                   |
| Exclude archived employees    |                         |                      | Auto create top level sub-folder for PDF files                 |
| Exclude PAYE Exclude C        | iomnanies 🗍 Exclude Com | nanies PAYE 🗌        | <pre><ec> - <es> <ef> - P60-2425</ef></es></ec></pre>          |
|                               |                         |                      | Do not ensure currented off files                              |
|                               |                         |                      | Cat DAE Drinked/Casellad flag after supervising DAE for larger |
| - Emailing payslins           |                         |                      | Set P45 Printed/Emailed hag after exporting P45 for leaver     |
| E-mail PDF files              |                         | CC emails to:        |                                                                |
| E-Mail template               | Manage Email Templates  | BCC emails to:       |                                                                |
| 01: Your P60 Document for th  | he 2024-2025 Tax Year 🖂 | ]                    | Record PDF file emailed in employee diary                      |
| Encrypt with DOB in format d  | dmmyyyy ~               | 1                    | Delete PDF file after emailing                                 |
|                               |                         | 1                    | Set P45 Printed/Emailed flag after emailing P45 for leaver     |
|                               |                         |                      |                                                                |
|                               |                         |                      |                                                                |
| Preview Mailing List          | Export & Email Re:      | sume - Email PDF fil | es Close                                                       |

- Select **Export/Email P60s for the tax year ending** option from the dropdown list, enter the correct tax year end date; use **05/04/25** for 2024-2025 eP60s distribution.
- To email P60 forms ensure the **E-mail PDF files** check box is ticked.
- Ensure that the correct **E-Mail template** is selected as this will be the actual email message sent to all employees.

To create new or edit an existing email template click **Manage Email Templates**.

| Emailing payslips            |                           |
|------------------------------|---------------------------|
| E-Mail template              | Manage Email Templates    |
| 01: Your P60 Document for t  | he 2024-2025 Tax Year 🗸 🗸 |
| Encrypt with DOB in format d | dmmyyyy 🗸 🗸               |

Click **New** to create a new email template or edit an existing template.

|   |                                               | 🔳 Bulk E-Mail                                                      | Template                                       | •                                            |                        |                                |                                                        | —                                      |                                    | × |
|---|-----------------------------------------------|--------------------------------------------------------------------|------------------------------------------------|----------------------------------------------|------------------------|--------------------------------|--------------------------------------------------------|----------------------------------------|------------------------------------|---|
| ✓ | Check/update<br>Sent From                     | Category Pa<br>Task D Follow                                       | yslipe-mail:<br>upDate                         | s<br>25/05/21                                | 31                     | Closed                         | Share template v<br>Update "Sent Lo<br>Update "Sent Lo | vith other<br>ogin ID'' F<br>ogin Pass | r companies<br>Flag<br>word'' Flag |   |
|   | email address                                 | Sent From                                                          | PayrollDe                                      | partment@nor                                 | reply.com              | ו                              |                                                        |                                        | Insert Merg<br>Fields              | e |
| ✓ | Check/update                                  | Subject                                                            | Your P60                                       | Document for                                 | the 202                | 4-2025 Tax Y                   | ear                                                    |                                        |                                    |   |
|   | Subject                                       | Dear <ef>,</ef>                                                    |                                                |                                              |                        |                                |                                                        |                                        |                                    |   |
| ✓ | Update actual<br>email message<br>as required | We hope this er<br>Attached, you w<br>tax year.<br>If you have any | mail finds yo<br>vill find your<br>questions ( | ou well.<br>r P60 docume<br>or require furth | nt, summ<br>her assist | arising your e<br>ance, please | arnings and deductior<br>feel free to contact ou       | ns for the<br>ur Payroll               | 2024-2025<br>Team.                 |   |
| ✓ | <b>Save</b> the changes                       | Kind regards,<br>Payroll Team                                      |                                                |                                              |                        |                                |                                                        |                                        |                                    | ÷ |
|   |                                               | <u>N</u> ew                                                        |                                                | Sa                                           | a⊻e                    |                                | <u>S</u> ave & Close                                   |                                        | <u>C</u> lose                      |   |

• Select the appropriate encryption option to encrypt eP60 forms.

| Encrypt with DOB in format ddmmyyyy                                                                                                    | $\sim$ |  |
|----------------------------------------------------------------------------------------------------|--------|--|
| (Select an encryption method)<br>Encrypt with password on employee record<br>Encrypt with DOB in format ddmmyyyy<br>Encrypt with DOB in format dd-mm-yyyy |        |  |

Please ensure you are using the correct P60 template for 2024-2025 tax year
 - P60(2024-25)- export e-P60.

• PDF files will be saved in the directory that is specified in the **Folder name** template for PDF files entry box.

(The **Auto create top level sub-folder for PDF files** will force the top level sub-folder for PDF files to be created automatically.

If the box is not ticked and the sub-folder does not exist the export will terminate with an error).

• The pdf file name is specified in the **File name template for PDF files** entry box.

Whilst you have the flexibility to update the file name as needed, please be aware that the Employee Code tag  $\langle EC \rangle$  is mandatory in the file name. Ensure that you include this tag for unique identification.

• If the **Record PDF file emailed in employee diary** check box is ticked a record in the employee diary will be made for every emailed PDF report.

The encrypted PDF file will be emailed to employee e-mail address specified in the **Email address** entry field on the **General** page of the employee entry form provided that the **Email payslips** check box is ticked for the employee.

If there is no valid e-mail address for the employee or the **Email payslips** check box is not ticked for the employee the PDF report will not be emailed.

| General             | Employee code:   | 003001 生 +-> Code        | Standard record:    | 3 = 3rd STD record * |      |
|---------------------|------------------|--------------------------|---------------------|----------------------|------|
| Tax/NICs            | Sumame:          | Test                     | Job title:          |                      |      |
| Pensions            | Forenames:       | Employee                 | Remarks:            |                      |      |
| Costs/Switches      | Known as:        |                          | Title:              |                      |      |
| Fixed wage types    | NI number:       | AB123456C                | Sex:                | M 🖉 F 🗆              |      |
| Transactions        | Date of birth:   | 01/01/2000 31            | Marital status:     | M 🖌 S 🗆              |      |
| Accounts            | Passport number: |                          | Address: AAA<br>BBB |                      |      |
| Miscellaneous       | Employment date: | 01/01/20 31              | CCC                 |                      |      |
| Accumulators        | Pav frequency:   | Monthly                  | UK postcode:        | AB1 2C               |      |
| Period accumulators | Payment method:  | BACS/Autopay *           | Foreign country:    |                      |      |
| Codes               | Department:      | U = Undefined +          | Telephone:          |                      |      |
|                     | Category/grade:  | U = Undefined Contract - | Mobile no:          | Text payment advice  |      |
|                     | Additional code: | U = Undefined +          | Email address:      | Email payslips       |      |
|                     |                  |                          | TestEmployee@cip    | phr.com              |      |
|                     |                  |                          | Include to Times    | sheets database      |      |
|                     |                  |                          |                     |                      |      |
|                     |                  |                          |                     |                      |      |
|                     |                  |                          |                     |                      |      |
|                     |                  |                          |                     |                      |      |
|                     | Standard Records | < > Diary                | Close               | New Save Qu          | Jery |

We strongly recommend previewing the mailing list before clicking the **Export & Email** button to send e-P60s. The **Export and Email progress monitor** will display the progress of the process, any errors, success, and statistics via progress bars.

|                      | (              |                          |       |  |
|----------------------|----------------|--------------------------|-------|--|
| Preview Mailing List | Export & Email | Resume - Email PDF files | Close |  |

#### 5.2.2 Accessing P60 forms via secure online portal

The option to view P60 forms for the 2024-2025 Tax Year on the online portals will be enabled from **6th April 2025**. Employers and employees will be able to access and download their P60s via the online portal **on or after 6th April**, provided that the payroll system has transitioned to the new **2025-2026 Tax Year**.

#### End of the Ciphr Payroll 2025-2026 Update Procedure for Hosted Users

Having finished the end of year procedure, the previous tax year data will be available for viewing and reporting in Ciphr Payroll in Archived mode.

When you login to Ciphr Payroll the current tax year 2025/2026 will be set automatically but if you change the tax year to a previous one, e.g. to 2024/2025, you will notice the ARCHIVED TAX YEAR MODE text on the Ciphr Payroll main screen title bar.

# Appendix. Update procedure checklist for Hosted Users

| Company Name | Update v2025.1.2 |  |
|--------------|------------------|--|
| Completed By | Date             |  |

| Steps                                                                   | Details                                                                                                   | Completed |
|-------------------------------------------------------------------------|----------------------------------------------------------------------------------------------------|-----------|
| The below numbers correspond to reference numbers in the notes provided |                                                                                                    |           |
|                                                                         |                                                                                                    |           |
|                                                                         | The below Steps should be carried out for each company starting                                           |           |
|                                                                         | Company 01                                                                                                |           |
| 3.1                                                                     | Run Data Validation and correct all errors if there are any                                               |           |
| 3.2                                                                     | Run RTI Submission To Date Summary Validation, correct all errors if                                      |           |
|                                                                         | there are any, resubmit RTI files accordingly                                                             |           |
| 3.3                                                                     | Print RTI YTD Summary Reports                                                                             |           |
| 3.4.2                                                                   | Print P35 Continuation Sheet report                                                                       |           |
| 3.4.5                                                                   | Print P32 Yearly Totals report                                                                            |           |
|                                                                         | Reconcile YTD total figures                                                                               |           |
|                                                                         |                                                                                                    |           |
|                                                                         | Important! Do you process benefits in kind via Payroll? If so,                                            |           |
|                                                                         | print/save BIKs EE Statements and ER Summary reports                                                      |           |
|                                                                         | If you are processing Car and Fuel Benefits through payroll,                                              |           |
|                                                                         | please be advised that you are required to complete Step 2.9                                              |           |
|                                                                         | Car/Fuel Benefits Year-End Procedure of the "Payrolling Car                                               |           |
|                                                                         | and Fuel Benefits in Ciphr Payroll" document.                                                             |           |
|                                                                         | Cuesta New Tex Very in the server mu                                                                      |           |
| 4.1                                                                     | Create New Tax Year In the company                                                                        |           |
| 4.1.7-<br>4.1.8                                                         | Adjust default calendar if you are in company 01 or in a company with a company specific payroll calendar |           |
| 4.2                                                                     | Reset employees Accumulators                                                                              |           |
| 4.3                                                                     | Update Employees Tax Codes                                                                                |           |
| 4.4                                                                     | Delete Employee Processing History                                                                        |           |
| 4.5                                                                     | Check Pension Rates                                                                                       |           |
| 5                                                                       | Distribute P60 using one of the options listed below:                                                     |           |
| 5.1                                                                     | Print P60s                                                                                                |           |
| 5.2.1                                                                   | Email e-P60 forms to your employees                                                                       |           |
| 5.2.2                                                                   | Confirm that the P60 forms are available on the secure online portal. If                                  |           |
|                                                                         | not, please contact Ciphr Customer Care team                                                              |           |
|                                                                         |                                                                                                    |           |